## ドライバーインストール手順

1. 接続

小型 RFID リーダーとPC を USB ケーブルで接続します。

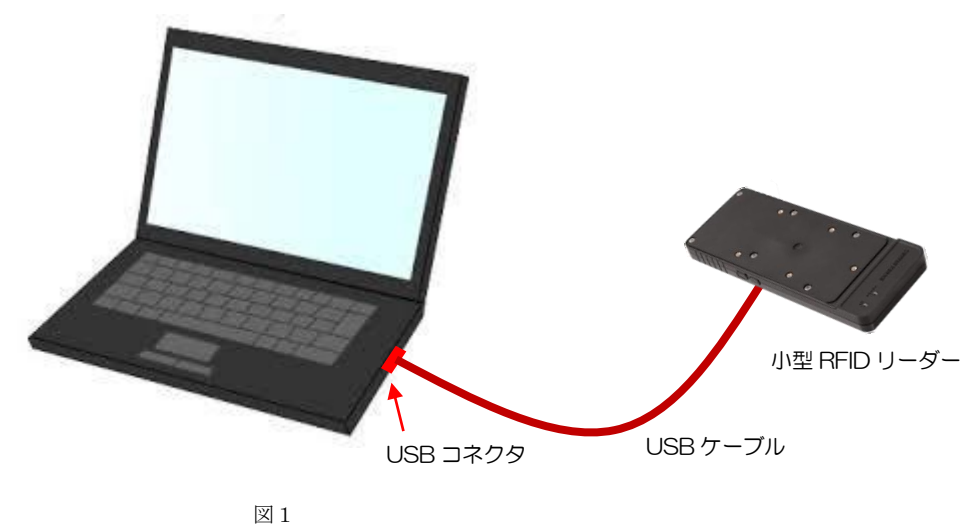

- 2. ドライバーインストール(初回接続のみ)
  - ドライバーのインストールが始まります。ドライバーのインストール完了が表示された場合、 3の手順に進んでください。

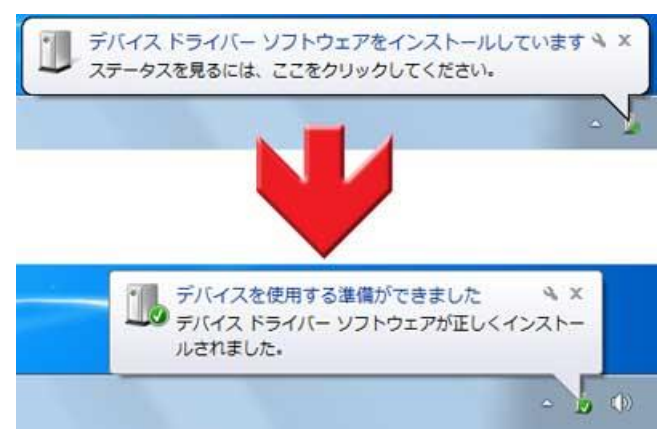

© TOPPAN FORMS CO.,LTD. 2020 : CONFIDENTIAL

## **TOPPAN FORMS**

② ドライバーのインストールに失敗した場合、手動で VCP Driver をインストールします。
 次の URL よりお使いの PC に合ったドライバー(ZIP)をダウンロードしてください。
 FTDl chip ドライバー配布サイト

http://www.ftdichip.com/Drivers/VCP.htm

| <u>Home</u><br><u>Products</u><br><u>Drivers</u> | Virtual COM P                                                                                                    |                                                                                                    |                                                                                                    |                                                                                                    |                                                                                                    |                                                                                                    |                                                                                |                                           |                                                  |                                                                                                    |
|--------------------------------------------------|----------------------------------------------------------------------------------------------------|----------------------------------------------------------------------------------------------------|----------------------------------------------------------------------------------------------------|----------------------------------------------------------------------------------------------------|----------------------------------------------------------------------------------------------------|----------------------------------------------------------------------------------------------------|--------------------------------------------------------------------------------|-------------------------------------------|--------------------------------------------------|----------------------------------------------------------------------------------------------------|
| Products<br>Drivers                              | Virtual COM P                                                                                                    |                                                                                                    |                                                                                                    |                                                                                                    |                                                                                                    |                                                                                                    |                                                                                |                                           |                                                  |                                                                                                    |
| Drivers                                          | Virtual COM Port Drivers                                                                                                    |                                                                                                    |                                                                                                    |                                                                                                    |                                                                                                    |                                                                                                    |                                                                                |                                           |                                                  |                                                                                                    |
| Dilivers                                         | This page contains the VCP drivers currently available for FTDI devices.                                                                                                    |                                                                                                    |                                                                                                    |                                                                                                    |                                                                                                    |                                                                                                    |                                                                                |                                           |                                                  |                                                                                                    |
| VCP Drivers                                      | For D2XX Direct drivers, please click here.                                                                                                    |                                                                                                    |                                                                                                    |                                                                                                    |                                                                                                    |                                                                                                    |                                                                                |                                           |                                                  |                                                                                                    |
| D2XX Drivers                                     |                                                                                                    |                                                                                                    |                                                                                                    |                                                                                                    |                                                                                                    |                                                                                                    |                                                                                |                                           |                                                  |                                                                                                    |
| D3XX Drivers                                     | Installation guides are available from the Installation Guides page of the Documents section of this site for selected operating systems.                                                                                                    |                                                                                                    |                                                                                                    |                                                                                                    |                                                                                                    |                                                                                                    |                                                                                |                                           |                                                  |                                                                                                    |
| <u>Firmware</u>                                  |                                                                                                    |                                                                                                    |                                                                                                    |                                                                                                    |                                                                                                    |                                                                                                    |                                                                                |                                           |                                                  |                                                                                                    |
| Support                                          | VCP Drivers                                                                                                    |                                                                                                    |                                                                                                    |                                                                                                    |                                                                                                    |                                                                                                    |                                                                                |                                           |                                                  |                                                                                                    |
| Android                                          | Virtual COM port (VCP) drivers cause the USB device to appear as an additional COM port available to the PC. Application software can access the USB device in the                                                                                                    |                                                                                                    |                                                                                                    |                                                                                                    |                                                                                                    |                                                                                                    |                                                                                |                                           |                                                  |                                                                                                    |
| EVE                                              | same way as it would access a standard COM port.                                                                                                    |                                                                                                    |                                                                                                    |                                                                                                    |                                                                                                    |                                                                                                    |                                                                                |                                           |                                                  |                                                                                                    |
| MCU                                              |                                                                                                    |                                                                                                    |                                                                                                    |                                                                                                    |                                                                                                    |                                                                                                    |                                                                                |                                           |                                                  |                                                                                                    |
| Sales Network                                    |                                                                                                    |                                                                                                    |                                                                                                    |                                                                                                    |                                                                                                    |                                                                                                    |                                                                                |                                           |                                                  |                                                                                                    |
| Web Shop                                         | This software is provided by Future Technology Devices International Limited ``as is" and any express or implied warranties, including, but not limited to, the implied                                                                                                    |                                                                                                    |                                                                                                    |                                                                                                    |                                                                                                    |                                                                                                    |                                                                                |                                           |                                                  |                                                                                                    |
| Newsletter                                       | warranties of merchantability and fitness for a particular purpose are disclaimed. In no event shall future technology devices international limited be liable for any direct,                                                                                                    |                                                                                                    |                                                                                                    |                                                                                                    |                                                                                                    |                                                                                                    |                                                                                |                                           |                                                  |                                                                                                    |
|                                                  | indirect incidental snee                                                                                                    | vial exemplany                                                                                                    | or conseque                                                                                                    | ntial damag                                                                                                    | es (inclue                                                                                              | ling but no                                                                                           | t limited to                                                                   | procurem                                  | ont of su                                        | betitute goods or services: loss of use, data, or profite; (                                                                                                    |
| Corporate                                        | indirect, incidental, spe-                                                                                                    | cial, exemplary,<br>owever caused                                                                                                    | or conseque                                                                                                    | ntial damag                                                                                                    | es (incluc<br>vility, whe                                                                               | ding, but no<br>ther in con                                                                           | t limited to                                                                   | , procurem<br>liability, or               | ent of su<br>tort (incl                          | bstitute goods or services; loss of use, data, or profits; o<br>uding negligence or otherwise) arising in any way out of                                                                                                    |
| Corporate<br>Contact Us                          | indirect, incidental, spe-<br>business interruption) h<br>the use of this software                                                                                                    | cial, exemplary,<br>owever caused<br>, even if advised                                                                                                    | or conseque<br>and on any t<br>d of the poss                                                                                                    | ntial damag<br>theory of liab<br>ibility of such                                                                                                 | es (incluc<br>bility, whe<br>n damage                                                                   | ding, but no<br>ther in con                                                                           | t limited to,<br>tract, strict                                                 | , procurem<br>liability, or               | ent of su<br>tort (incl                          | bstitute goods or services; loss of use, data, or profits;<br>uding negligence or otherwise) arising in any way out of                                                                                                    |
| <u>Corporate</u><br><u>Contact Us</u>            | indirect, incidental, spe-<br>business interruption) h<br>the use of this software<br>FTDI drivers may be us                                                                                                    | cial, exemplary,<br>owever caused<br>, even if adviser<br>ed only in conju                                                                                                    | or conseque<br>and on any t<br>d of the poss<br>inction with p                                                                                                    | ntial damag<br>theory of liab<br>ibility of such<br>products bas                                                                                 | es (incluc<br>bility, whe<br>n damage<br>ed on FT                                                       | ding, but no<br>ther in con<br>e.<br>DI parts.                                                        | t limited to,<br>tract, strict                                                 | , procurem<br>liability, or               | ent of su<br>tort (incl                          | bstitute goods or services; loss of use, data, or profits;<br>uding negligence or otherwise) arising in any way out of                                                                                                    |
| <u>Corporate</u><br><u>Contact Us</u>            | indirect, incidental, spe-<br>business interruption) h<br>the use of this software<br>FTDI drivers may be us<br>FTDI drivers may be dis                                                                                                    | cial, exemplary,<br>owever caused<br>, even if adviser<br>ed only in conju<br>stributed in any                                                                                                    | or conseque<br>and on any f<br>d of the poss<br>inction with p<br>form as long                                                                                                 | ntial damag<br>theory of liab<br>ibility of such<br>roducts bas<br>as license in                                                                 | es (incluc<br>vility, whe<br>n damage<br>ed on FT<br>nformatio                                          | ling, but no<br>ther in con<br>e.<br>DI parts.<br>n is not mo                                         | t limited to,<br>tract, strict<br>dified.                                      | , procurem<br>liability, or               | ent of su<br>tort (incl                          | bstitute goods or services; loss of use, data, or profits;<br>uding negligence or otherwise) arising in any way out of                                                                                                    |
| Corporate<br>Contact Us                          | indirect, incidental, spe-<br>business interruption) h<br>the use of this software<br>FTDI drivers may be us<br>FTDI drivers may be dis<br>If a custom vendor ID a                                                                                                    | cial, exemplary,<br>owever caused<br>, even if advised<br>ed only in conju<br>stributed in any<br>nd/or product IE                                                                                          | or conseque<br>and on any f<br>d of the poss<br>inction with p<br>form as long<br>O or descripti                                                                               | ntial damag<br>theory of liab<br>ibility of such<br>roducts bas<br>as license in<br>on string are                                                | es (incluo<br>bility, whe<br>n damage<br>ed on FT<br>nformatio<br>s used, it i                          | ding, but no<br>ther in con<br>e.<br>DI parts.<br>n is not mo<br>is the respo                         | t limited to,<br>tract, strict<br>dified.<br>onsibility of                     | procurem<br>liability, or<br>the produc   | ent of su<br>tort (incl<br>ct manufi             | bstitute goods or services; loss of use, data, or profits;<br>uding negligence or otherwise) arising in any way out of<br>acturer to maintain any changes and subsequent WHCP                                                                                                    |
| Corporate<br>Contact Us                          | indirect, incidental, spe-<br>business interruption) h<br>the use of this software<br>FTDI drivers may be us<br>FTDI drivers may be dis<br>If a custom vendor ID a<br>re-certification as a resu                                                                                    | cial, exemplary,<br>owever caused<br>, even if advised<br>ed only in conju<br>stributed in any<br>nd/or product IE<br>ult of making the                                                                     | or conseque<br>and on any f<br>d of the poss<br>inction with p<br>form as long<br>O or descripti<br>ese changes.                                                               | ntial damag<br>theory of liab<br>ibility of such<br>roducts bas<br>as license in<br>on string are                                                | es (incluc<br>bility, whe<br>n damage<br>ed on FT<br>nformatio<br>s used, it i                          | ding, but no<br>ther in con<br>e.<br>DI parts.<br>n is not mo<br>is the respo                         | t limited to,<br>tract, strict<br>dified.<br>onsibility of                     | , procurem<br>liability, or<br>the produc | ent of su<br>tort (incl<br>ct manuf;             | bstitute goods or services; loss of use, data, or profits;<br>uding negligence or otherwise) arising in any way out of<br>acturer to maintain any changes and subsequent WHCP                                                                                                    |
| Corporate<br>Contact Us                          | indirect, incidental, spe-<br>business interruption) h<br>the use of this software<br>FTDI drivers may be us<br>FTDI drivers may be dis<br>If a custom vendor ID a<br>re-certification as a resu<br>For more detail on FTD                                                          | cial, exemplary,<br>owever caused<br>, even if advised<br>ed only in conju<br>stributed in any<br>nd/or product IE<br>ult of making the<br>I Chip Driver lic                                                | or conseque<br>and on any t<br>d of the poss<br>inction with p<br>form as long<br>0 or descripti<br>ese changes.<br>ence terms, 1                                              | ntial damag<br>theory of liab<br>ibility of such<br>roducts bas<br>as license in<br>on string are<br>please click                                | es (incluc<br>bility, whe<br>n damage<br>ed on FT<br>nformatio<br>e used, it i<br>here.                 | ding, but no<br>ether in con<br>e.<br>DI parts.<br>n is not mo<br>is the respo                        | t limited to,<br>tract, strict<br>dified.<br>onsibility of                     | , procurem<br>liability, or<br>the produc | ent of su<br>tort (incl<br>ct manufi             | bstitute goods or services; loss of use, data, or profits;<br>uding negligence or otherwise) arising in any way out of<br>acturer to maintain any changes and subsequent WHCP                                                                                                    |
| Corporate<br>Contact Us                          | indirect, incidental, spe-<br>business interruption) h<br>the use of this software<br>FTDI drivers may be dis<br>If a custom vendor ID a<br>re-certification as a resu<br>For more detail on FTD<br>Currently Supported                                                             | cial, exemplary,<br>owever caused<br>, even if adviser<br>ed only in conju<br>stributed in any<br>nd/or product IC<br>ult of making the<br>I Chip Driver lic<br>/CP Drivers:                                | or conseque<br>and on any f<br>d of the poss<br>inction with p<br>form as long<br>O or descripti<br>ese changes,<br>ence terms, p                                              | ntial damag<br>theory of liab<br>ibility of such<br>roducts bas<br>as license in<br>on string are<br>please click                                | es (incluc<br>bility, whe<br>h damage<br>ed on FT<br>nformatio<br>e used, it i<br>here.                 | ding, but no<br>ther in con<br>a.<br>DI parts.<br>n is not mo<br>is the respo                         | t limited to,<br>tract, strict<br>dified.<br>onsibility of                     | , procurem<br>liability, or<br>the produc | ent of su<br>tort (incl<br>ct manufa             | bstitute goods or services; loss of use, data, or profits;<br>uding negligence or otherwise) arising in any way out of<br>acturer to maintain any changes and subsequent WHCł                                                                                                    |
| Corporate<br>Contact Us                          | indirect, incidental, spe-<br>business interruption) h<br>the use of this software<br>FTDI drivers may be us<br>FTDI drivers may be dis<br>If a custom vendor ID a<br>re-certification as a resu<br>For more detail on FTD<br>Currently Supported V                                 | cial, exemplary,<br>owever caused<br>, even if advised<br>ed only in conju<br>stributed in any<br>nd/or product IC<br>ult of making the<br>I Chip Driver lic<br>/CP Drivers:                                | or conseque<br>and on any f<br>d of the poss<br>inction with p<br>form as long<br>0 or descripti<br>ese changes.<br>ence terms, p                                              | ential damag<br>theory of liab<br>ibility of such<br>rroducts bas<br>as license in<br>on string are<br>please click                              | es (incluc<br>oility, whe<br>o damage<br>ed on FT<br>nformatio<br>o used, it i<br>here.<br>Process      | ting, but no<br>ther in con<br>a.<br>DI parts.<br>n is not mo<br>is the respo<br>sor Archite          | t limited to,<br>tract, strict<br>dified.<br>onsibility of                     | procurem<br>liability, or<br>the produc   | ent of su<br>tort (incl<br>ct manufa             | bstitute goods or services; loss of use, data, or profits;<br>uding negligence or otherwise) arising in any way out of<br>acturer to maintain any changes and subsequent WHCP                                                                                                    |
| Corporate<br>Contact Us                          | indirect, incidental, spe-<br>business interruption h<br>the use of this software<br>FTDI drivers may be dis<br>FTDI drivers may be did<br>If a custom vendor ID a<br>re-certification as a resu<br>For more detail on FTD<br>Currently Supported V                                 | cial, exemplary,<br>owever caused<br>, even if advise<br>ed only in conju<br>stributed in any<br>nd/or product IIC<br>ult of making the<br>I Chip Driver lic<br>I/CP Drivers:<br>Release<br>Date            | or conseque<br>and on any 1<br>d of the poss<br>inction with p<br>form as long<br>0 or descripti<br>ase changes.<br>ence terms,<br>x86 (32-<br>bit)                            | ntial damag<br>theory of liat<br>ibility of suct<br>roducts bas<br>as license in<br>on string are<br>please click<br>x64 (64-<br>bit)            | es (incluc<br>bility, whe<br>n damage<br>ed on FT<br>nformatio<br>used, it i<br>here.<br>Process<br>PPC | ding, but no<br>ther in con<br>a.<br>DI parts.<br>n is not mo<br>is the respo<br>sor Archite<br>ARM   | t limited to,<br>tract, strict<br>dified.<br>onsibility of<br>ecture<br>MIPSII | procurem<br>liability, or<br>the produc   | ent of su<br>tort (incl<br>ct manufa             | bstitute goods or services; loss of use, data, or profits;<br>uding negligence or otherwise) arising in any way out of<br>acturer to maintain any changes and subsequent WHCF<br>Comments                                                                                                    |
| Corporate<br>Contact Us<br>Secogle Custom Seal   | indirect, incidental, spe-<br>business interruption) h<br>the use of this software<br>FTDI drivers may be dis<br>TDI drivers may be dis<br>If a custom vendor ID a<br>re-certification as a resu<br>For more detail on FTD<br>Currently Supported V<br>Operating System<br>Windows* | cial, exemplary,<br>owever caused<br>even if advise<br>ed only in conju<br>stributed in any<br>nd/or product IC<br>alt of making the<br>I Chip Driver lic<br>I/CP Drivers:<br>Release<br>Date<br>2017-08-30 | or conseque<br>and on any t<br>d of the poss<br>inction with p<br>form as long<br>0 or description<br>ase changes,<br>ence terms,<br><b>x86 (32-</b><br><b>bit)</b><br>2.12.28 | ntial damag<br>theory of liat<br>ibility of such<br>roducts bas<br>as license in<br>on string are<br>please click<br>x64 (64-<br>bit)<br>2.12.28 | es (incluc<br>iility, whe<br>a damage<br>ed on FT<br>nformatio<br>used, it i<br>here.<br>Process<br>PPC | ding, but no<br>ther in con<br>2.<br>DI parts.<br>n is not mo<br>is the response<br>or Archite<br>ARM | t limited to,<br>tract, strict<br>dified.<br>onsibility of<br>ecture<br>MIPSII | mipolity, or the product MIPSIV           | ent of su<br>tort (incl<br>ct manufa<br>SH4<br>- | bstitute goods or services; loss of use, data, or profits;<br>uding negligence or otherwise) arising in any way out of<br>acturer to maintain any changes and subsequent WHC<br>Comments<br>WHQL Certified. Includes VCP and D2XX.<br>Available as a setup executable<br>Please read the Release Notes and Installation Guide |

③ ダウンロードしたドライバーファイルを PC 上に解凍します。

## **TOPPAN FORMS**

④ 小型 RFID リーダーと PC を USB ケーブルで接続し、PC の「デバイスマネージャー」の画面を開きます。
 ドライバーのインストールに失敗した小型 RFID リーダー(黄色い「!」マークがついたデバイス)を
 右クリックし、「プロパティ」を開きます。

※USB ケーブルを抜差しするとデバイスマネージャーの画面から項目が消えるデバイスが小型 RFID リーダー です。

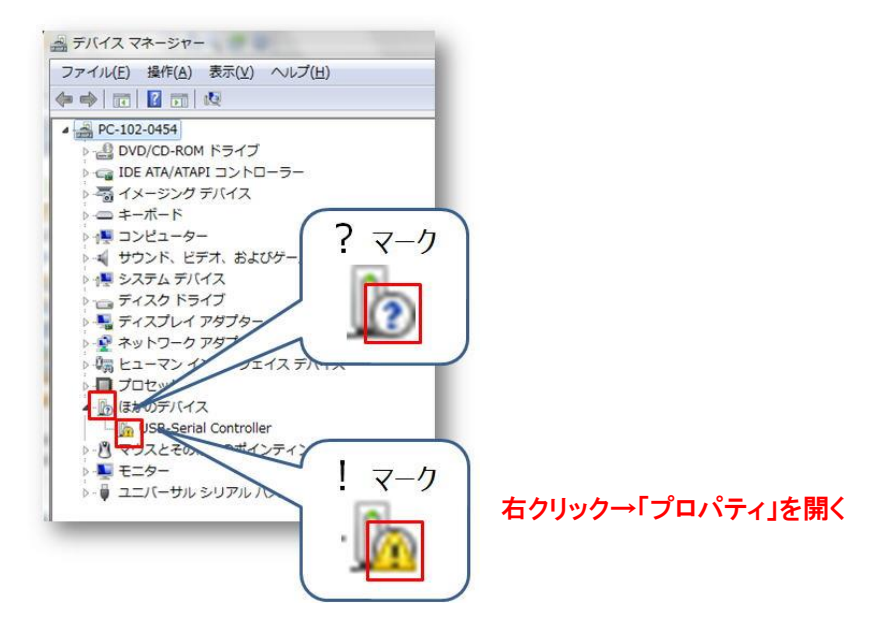

⑤「ドライバー」タブを開き、「ドライバーの更新」をクリックします。
「ドライバー ソフトウェアの更新」画面が開きます。
「コンピュータを参照してドライバー ソフトウェアを検索します」をクリックします。
「参照」ボタンより、③で解凍したフォルダを選択します。
「サブフォルダーも検索する」にチェックを入れ、「次へ」ボタンをクリックします。

| エ     ドライバー ソフトウェアの更新 -     ・     ・     ・     ・     ・     ・     ・     ・     ・     ・     ・     ・     ・     ・     ・     ・     ・     ・     ・     ・     ・     ・     ・     ・     ・     ・     ・     ・     ・     ・     ・     ・     ・     ・     ・     ・     ・     ・     ・     ・     ・     ・     ・     ・     ・     ・     ・     ・     ・     ・     ・     ・     ・     ・     ・     ・     ・     ・     ・     ・     ・     ・     ・     ・     ・     ・     ・     ・     ・     ・     ・     ・     ・     ・     ・     ・     ・     ・     ・     ・     ・     ・     ・     ・     ・     ・     ・     ・     ・     ・     ・     ・     ・     ・     ・     ・     ・     ・     ・     ・     ・     ・     ・     ・     ・     ・     ・     ・     ・      ・     ・     ・     ・     ・     ・     ・     ・     ・     ・     ・     ・     ・     ・     ・     ・     ・     ・     ・     ・     ・     ・     ・     ・     ・     ・     ・     ・     ・     ・     ・     ・     ・     ・      ・     ・      ・      ・      ・      ・      ・      ・      ・      ・      ・      ・      ・      ・      ・      ・      ・      ・      ・      ・      ・      ・      ・      ・      ・      ・      ・      ・      ・      ・      ・      ・      ・      ・      ・      ・      ・      ・      ・      ・      ・      ・      ・      ・      ・      ・      ・      ・      ・      ・      ・      ・      ・      ・      ・      ・      ・      ・      ・      ・      ・      ・      ・      ・      ・      ・      ・      ・      ・      ・      ・      ・      ・      ・      ・      ・      ・      ・      ・      ・      ・      ・      ・      ・      ・      ・      ・      ・      ・      ・      ・     ・      ・      ・      ・      ・      ・      ・      ・      ・      ・      ・      ・      ・      ・      ・      ・      ・      ・      ・      ・      ・      ・      ・      ・      ・      ・      ・      ・      ・      ・      ・      ・      ・      ・      ・      ・      ・      ・      ・     ・     ・     ・     ・     ・     ・     ・     ・     ・     ・     ・     ・     ・     ・     ・     ・     ・     ・     ・     ・     ・     ・     ・     ・     ・     ・     ・     ・     ・     ・     ・     ・     ・     ・     ・     ・     ・     ・     ・     ・     ・ | ▲ ● ● ● ● ● ● ● ● ● ● ● ● ● ● ● ● ● ● ●                                                                                      |
|----------------------------------------------------------------------------------------------------|----------------------------------------------------------------------------------------------------|
| どのような方法でドライバー ソフトウェアを検索しますか?                                                                                                    | コンピューター上のドライバー ソフトウェアを参照します。                                                                                                 |
| ◆ドライバーソフトウェアの最新版を自動検索します(S)<br>このデバイス和の最新のドライバーソフトウェアをコンピューターとインター<br>ネットから検索します。ただし、デバイスのインストール設定でこの機能を無効<br>にするよう設定した場合は、検索は行われません。                                                                                                    | 次の場所でドライバー ソフトウェアを検索します:<br>● ● ● ● ● ● ● ● ● ● ● ● ● ● ● ● ● ● ●                                                            |
| → コンピューターを参照してドライバー ソフトウェアを検索します(B)<br>ドライバー ソフトウェアを手動で検索してインストールします。                                                                                                    | → コンピューター上のデバイスドライバーの一気から選択します(L)<br>この一気には、デバイスと互換性があるインストールされたドライバー ソフトウェア<br>と、デバイスと同じカデゴリにあるすべてのドライバー ソフトウェアが表示されま<br>す。 |
| +v>セル                                                                                                    | (水へ(N)) キャンセル                                                                                                    |

⑥ ドライバーのインストールが開始され、正常にインストールされれば完了です。

3/3

© TOPPAN FORMS CO.,LTD. 2020 : CONFIDENTIAL